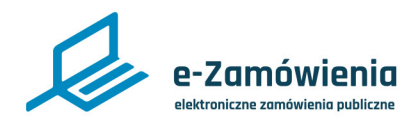

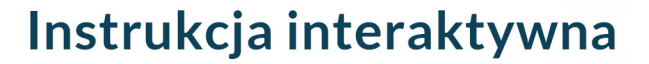

# Podstawowa nawigacja w Portalu Dostępowym

Z tego dokumentu dowiesz się jak poruszać się po Portalu Dostępowym.

## Jak korzystać z instrukcji

# Spis treści

| Im |
|----|
|----|

Jeżeli na stronie w pliku PDF znajduję się ikona kursora w formie "łapki" oznacza to, że dany element jest klikalny.

Po kliknięciu zostaniemy automatycznie przeniesieni w odpowiednie miejsce w dokumencie.

| Strona główna                  | 2  |
|--------------------------------|----|
| Pokaz slajdów i Centrum pomocy | 6  |
| Przyciski akcji                | 7  |
| Aktualności                    | 8  |
| Wszystkie aktualności          | 9  |
| Stopka                         | 11 |
|                                |    |

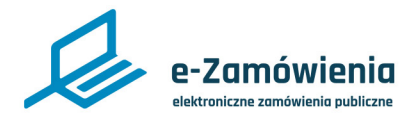

## Strona główna

Portal Dostępowy znajduje się pod adresem: https://ezamowienia.gov.pl

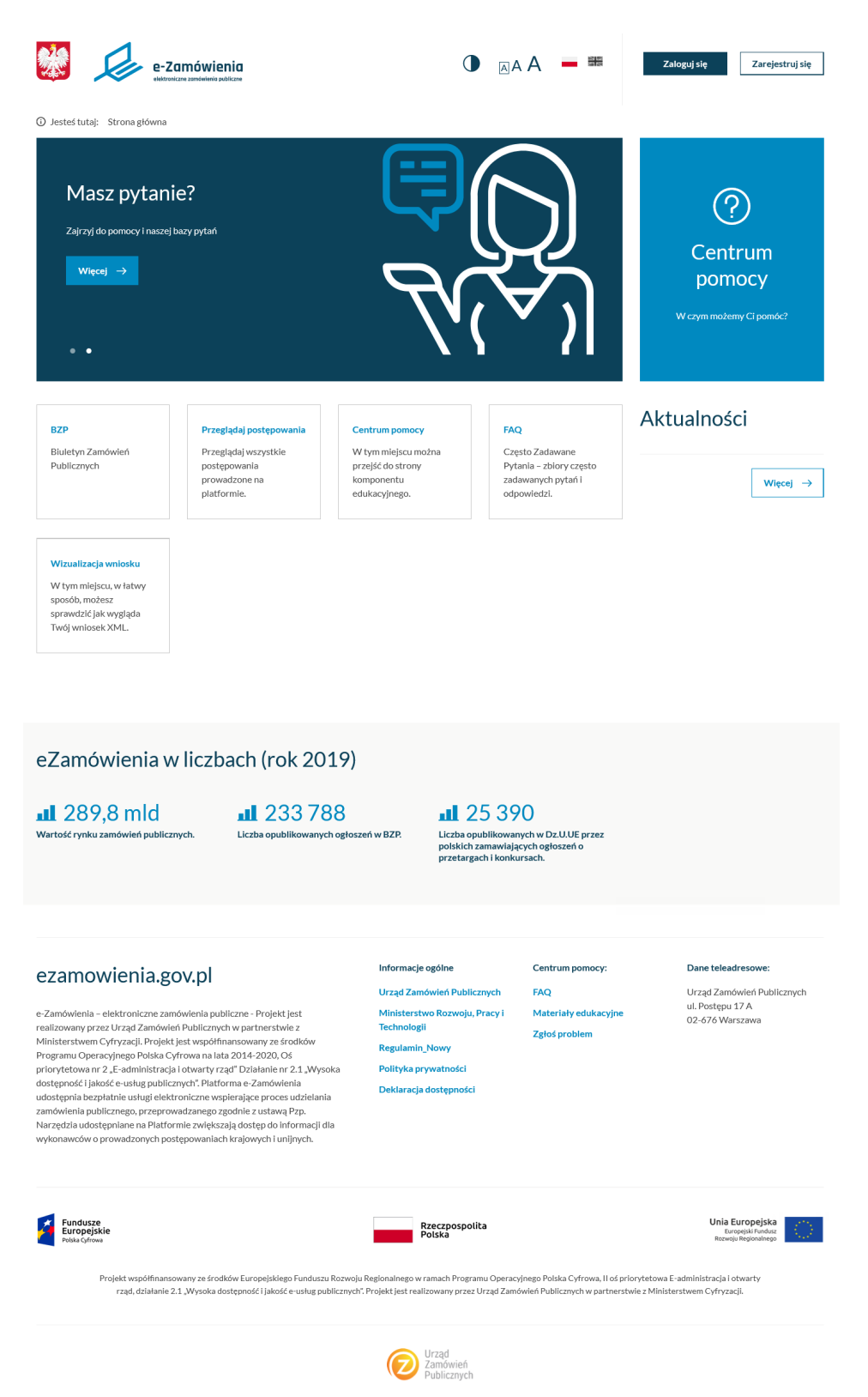

Strona główna Platformy e-Zamówienia

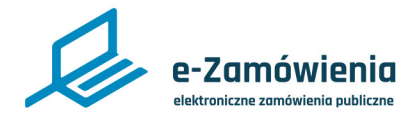

Zmiana wyglądu strony - wysoki kontrast

Na samej górze strony znajdują się narzędzia pozwalające na wyświetlenie Platformy w wysokim kontraście, powiększenie wielkości czcionek oraz zmianę języka na angielski. Dostępne są również przyciski: "Zaloguj się" – pozwalający zalogować się zarejestrowanym użytkownikom, oraz "Zarejestruj się" – pozwalający zarejestrować konto użytkownika lub podmiotu.

Aby zmienić widok na kontrastowy, należy kliknąć na przycisk zaznaczony na czerwono na poniższym rysunku.

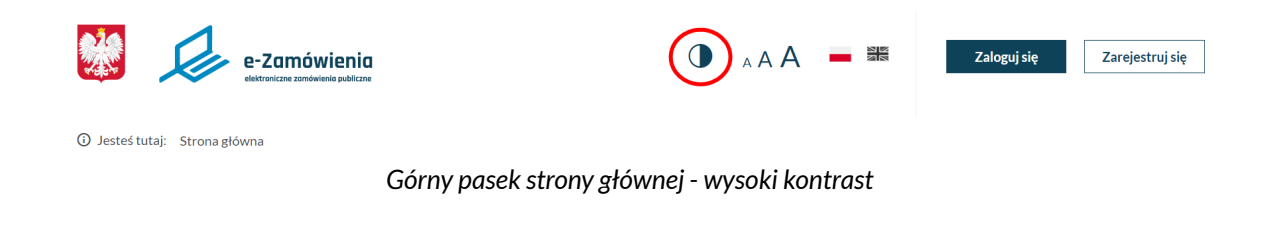

Wygląd Platformy zmieni się, jak na poniższym rysunku.

| e-Zamówie<br>Hittoricze zondeletia po                                                                                                 | nia<br>bikane                                                                                   | C                                                                                         |                                                                                        | Zaloguj się Zarejestruj się                  |
|----------------------------------------------------------------------------------------------------|-------------------------------------------------------------------------------------------------|-------------------------------------------------------------------------------------------|----------------------------------------------------------------------------------------|----------------------------------------------|
| <ul> <li>⊘ Jesteś tutaj: Strona główna</li> <li>Masz pytan</li> <li>Zajrzyj do pomocy i nasze</li> <li>więcej →</li> <li>•</li> </ul> | <b>iie?</b><br>ij bazy pytań                                                                    |                                                                                           |                                                                                        | Centrum<br>pomocy<br>W czym możemy Ci pomóc? |
| BZP<br>Biuletyn Zamówień<br>Publicznych                                                                                               | Przeglądaj postępowania<br>Przeglądaj wszystkie<br>postępowania<br>prowadzone na<br>platformie. | Centrum pomocy<br>W tym miejscu można<br>przejść do strony<br>komponentu<br>edukacyjnego. | FAQ<br>Często Zadawane<br>Pytania - zbiory często<br>zadawanych pytań i<br>odpowiedzi. | Aktualności<br>                              |
| Wizualizacja wniosku<br>W tym miejscu, w łatwy<br>sposób, możesz<br>sprawdzić jak wygląda<br>Twój wniosek XML                         |                                                                                                 |                                                                                           |                                                                                        |                                              |

Strona główna - wysoki kontrast

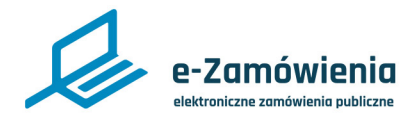

### Zmiana wyglądu strony - wielkość czcionki

Do zmiany wielkości czcionki służą przyciski zaznaczone na czerwono na poniższym rysunku. Domyślnie wyświetlana jest najmniejsza czcionka. Aby zwiększyć wielkość wyświetlanych czcionek należy kliknąć na przycisk ze średnią lub największą literą.

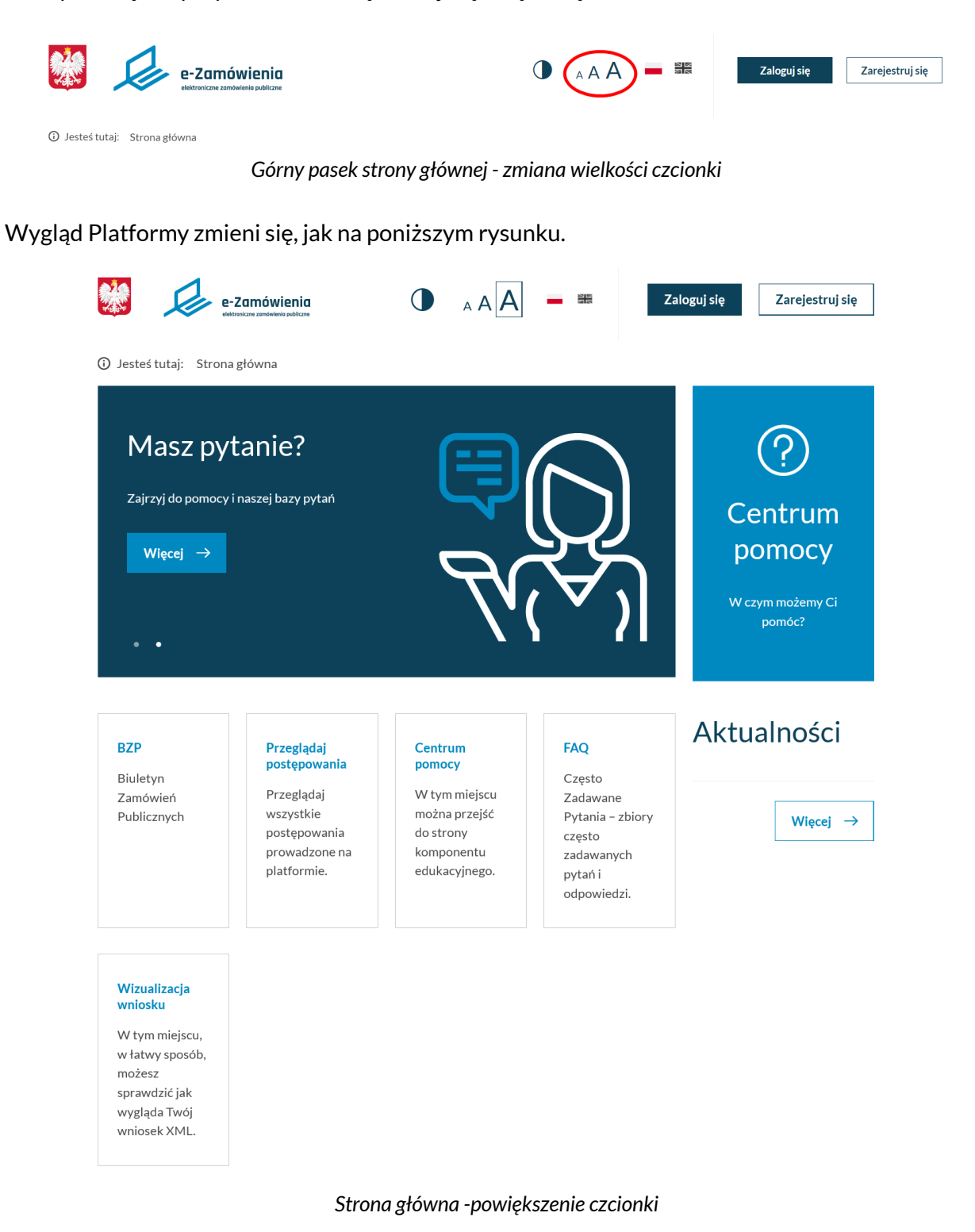

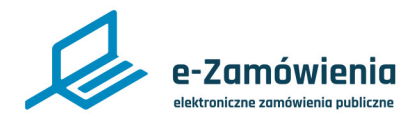

### Zmiana wyglądu strony - język i RWD

Do zmiany języka służą ikony zaznaczone na czerwono na poniższym rysunku. Aby zmienić język Platformy na angielski należy kliknąć na ikonę z flagą Wielkiej Brytanii.

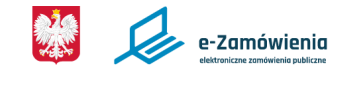

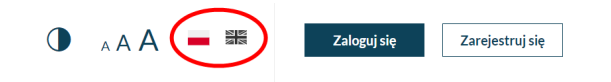

Jesteś tutaj: Strona główna

Górny pasek strony głównej - zmiana języka

Platforma została przygotowana w technice RWD (Responsive Web Design). Układ Platformy dostosowuje się samoczynnie do rozmiaru okna przeglądarki, na której jest ona wyświetlana. Dzięki temu jest dobrze wyświetlana na ekranach monitorów, tabletach i smartfonach. Poniżej widok górnej części Platformy wyświetlonej na tablecie.

| e-Zamówienia<br>etersecus analisms palacere                                                                                                    | ) 🗕 🎟                                                                                     |
|----------------------------------------------------------------------------------------------------|-------------------------------------------------------------------------------------------|
| <ul> <li>O Jested tutaj: Strona główna</li> <li>System eZamówienia<br/>uruchomiony</li> <li>Zapraszamy do rejestracji.</li> <li>→</li> <li>•</li> <li>•</li> <li></li></ul> | ротосу                                                                                    |
| W czym możer                                                                                                    | my Ci pomóc?                                                                              |
| BZP<br>Biuletyn Zamówień Publicznych                                                                                                    | Przeglądaj postępowania<br>Przeglądaj wszystkie postępowania<br>prowadzone na platformie. |
| Centrum pomocy<br>W tym miejscu można przejść do<br>strony komponentu edukacyjnego.                                                                                                    | FAQ<br>Często Zadawane Pytania – zbiory<br>często zadawanych pytań i<br>odpowiedzi.       |
| Wizualizacja wniosku<br>W tym miejscu, w łatwy sposób,<br>możesz sprawdzić jak wygląda Twój<br>wniosek XML.                                                                                                    |                                                                                           |

Strona główna - widok na tablecie

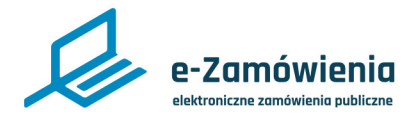

Pokaz slajdów i Centrum pomocy

Jednym z elementów na stronie głównej platformy jest pokaz slajdów, który zawiera najnowsze i wyróżnione komunikaty (aktualności). Klikając w kropki w dolnej części pokazu slajdów, można manualnie poruszać się między slajdami, a liczba kropek odpowiada liczbie slajdów.

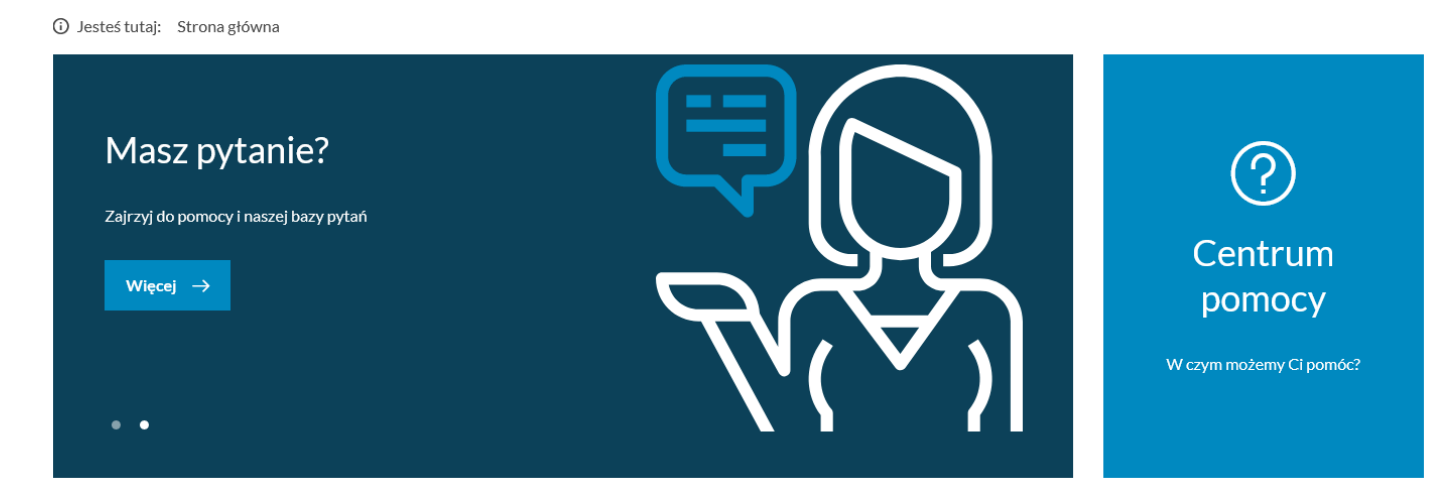

Strona główna - pokaz slajdów i Centrum pomocy

Bardzo istotnym elementem na stronie głównej jest "Centrum pomocy", gdzie można znaleźć interaktywne materiały instruktażowe oraz instrukcje obsługi użytkowników Platformy dla poszczególnych usług i funkcjonalności, a także zgłosić problem za pośrednictwem Systemu Obsługi Zgłoszeń i uzyskać poradę telefoniczną.

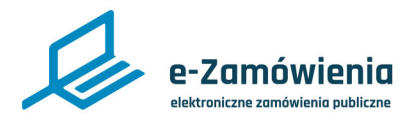

## Przyciski akcji

Poniżej pokazu slajdów znajdują się kafelki z głównymi funkcjonalnościami systemu. Dla niezalogowanych użytkowników Platformy widoczne są następujące kafelki:

- Biuletyn zamówień publicznych.
- Przeglądaj postępowania.
- Centrum pomocy.
- FAQ.
- Wizualizacja wniosku.

#### BZP

Biuletyn Zamówień Publicznych

#### Przeglądaj postępowania Przeglądaj wszystkie

postępowania

prowadzone na

platformie.

W tym miejscu można przejść do strony komponentu edukacyjnego.

Centrum pomocy

Często Zadawane Pytania – zbiory często zadawanych pytań i odpowiedzi.

FAQ

## Aktualności

Więcej  $\rightarrow$ 

#### Wizualizacja wniosku

W tym miejscu, w łatwy sposób, możesz sprawdzić jak wygląda Twój wniosek XML.

Strona główna - przyciski akcji dla Zamawiającego

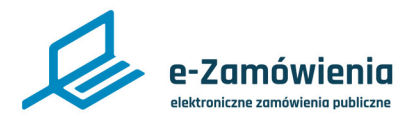

## Aktualności

Po prawej stronie witryny, obok przycisków akcji z funkcjonalnościami znajduję się lista 6 ostatnich wpisów w aktualnościach, posortowanych od najnowszych (zaznaczone na czerwono na poniższym rysunku).

Aby wyświetlić wszystkie aktualności, należy kliknąć przycisk "Więcej".

#### BZP

Biuletyn Zamówień Publicznych

#### Wizualizacja wniosku

W tym miejscu, w łatwy sposób, możesz sprawdzić jak wygląda Twój wniosek XML. Przeglądaj postępowania Przeglądaj wszystkie

postępowania

platformie.

prowadzone na

W tym miejscu można przejść do strony komponentu edukacyjnego.

Centrum pomocy

#### FAQ Często Zadawane Pytania – zbiory często zadawanych pytań i odpowiedzi.

## Aktualności

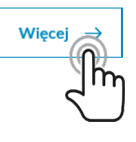

Strona główna - Aktualności

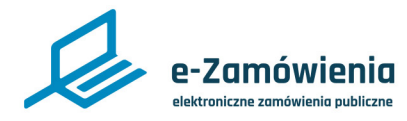

### Wszystkie aktualności

Po kliknięciu na przycisk "Więcej" zostanie wyświetlona prezentująca wszystkie aktualności.

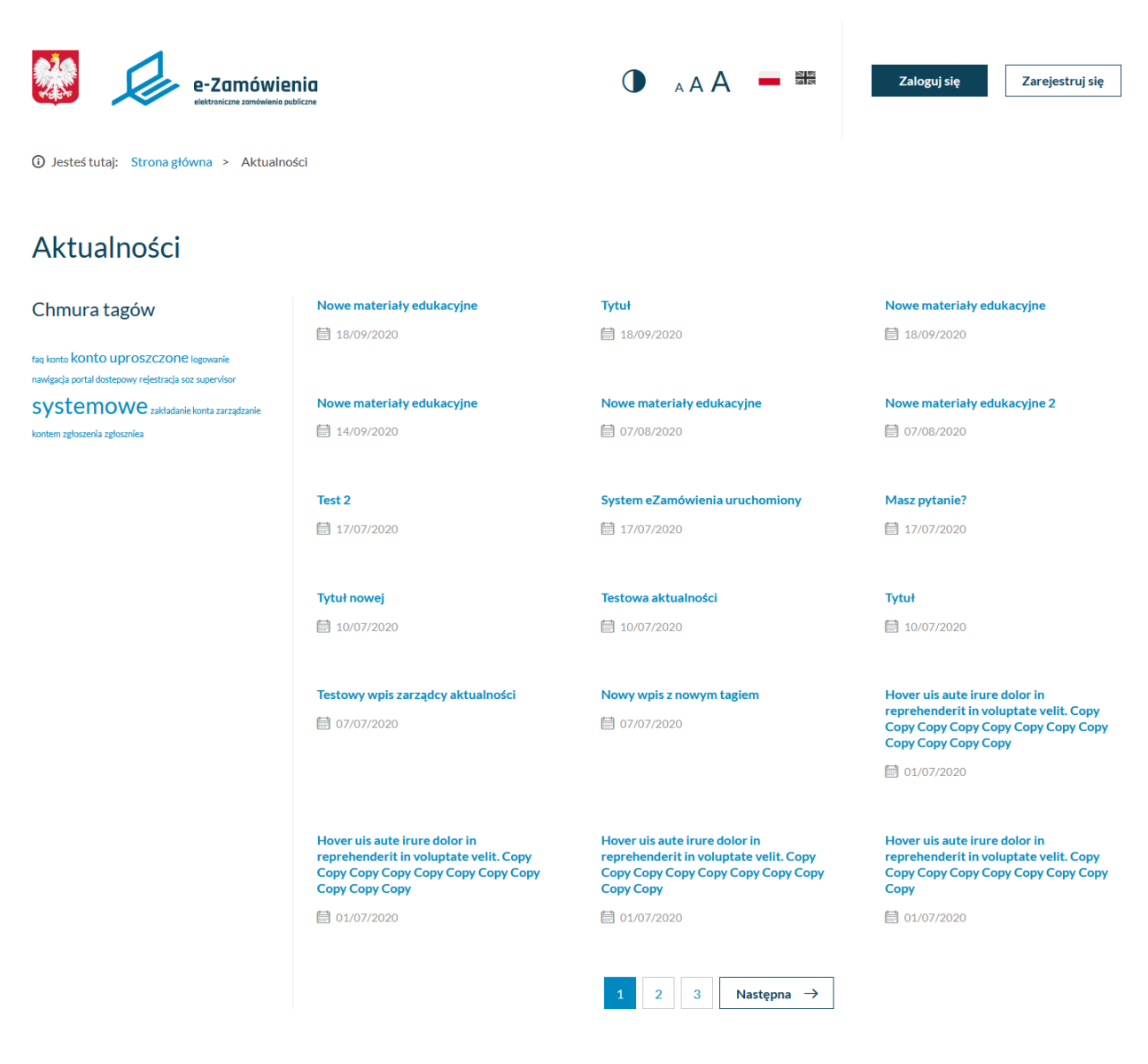

Aktualności

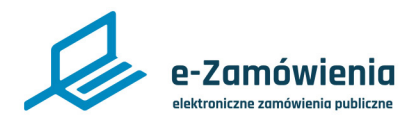

### Wszystkie aktualności

Z lewej strony listy aktualności znajduje się pole "Chmura tagów", które prezentuje najpopularniej sze frazy ułożone w porządku alfabetycznym. Wielkość czcionki pokazuje popularność danej frazy – im większa czcionka, tym fraza jest bardziej popularna.

# Chmura tagów

faq konto konto uproszczone logowanie

nawigacja portal dostepowy rejestracja soz supervisor

systemowe zakładanie konta zarządzanie

kontem zgłoszenia zgłoszniea

#### Chmura tagów

Kliknięcie na wybraną frazę zawęża listę wiadomości do tych, które dotyczą wybranej frazy.

Po kliknięciu na tytuł wybranej aktualności, zostanie wyświetlona cała treść wpisu.

Jesteś tutaj: Strona główna > Aktualności

< Powrót do aktualności

# Nowe materialy edukacyjne

07/08/2020

W pomocy dla systemu e-Zamówienia dodaliśmy:

Instrukcje interaktywne:

- Zakładanie konta użytkownika nie powiązanego z podmiotem Copy
- Zakładanie konta użytkownika nie powiązanego z podmiotem Copy

Filmy instruktażowe:

- Zakładanie konta użytkownika Copy Copy
- Zakładanie konta użytkownika Copy
- Zakładanie konta użytkownika

Widok wybranej aktualności

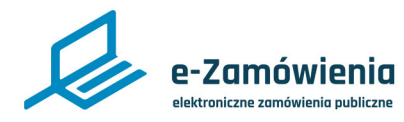

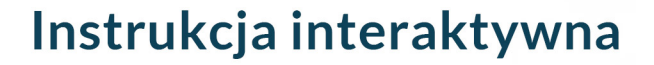

### Stopka

Na dole strony głównej Portalu Dostępowego znajduje się stopka.

W jej skład wchodzą:

- statystyki platformy,
- krótki opis platformy,
- odnośniki do informacji ogólnych,
- odnośniki do centrum pomocy,
- dane teleadresowe.

## eZamówienia w liczbach (rok 2019)

**1** 289.8 mld

**1** 233 788

Wartość rynku zamówień publicznych.

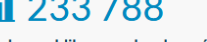

Liczba opublikowanych ogłoszeń w BZP.

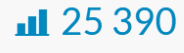

Liczba opublikowanych w Dz.U.UE przez polskich zamawiających ogłoszeń o przetargach i konkursach.

# e-Zamówienia.gov.pl

E-zamówienia - elektroniczne zamówienia publiczne - Projekt jest realizowany przez Urząd Zamówień Publicznych w partnerstwie z Ministerstwem Cyfryzacji. Projekt jest współfinansowany ze środków Programu Operacyjnego Polska Cyfrowa na lata 2014-2020, Oś priorytetowa nr 2 "E-administracja i otwarty rząd" Działanie nr 2.1 "Wysoka dostepność i jakość e-usług publicznych". Platforma e-Zamówienia udostępnia bezpłatnie usługi elektroniczne wspierające proces udzielania zamówienia publicznego, przeprowadzanego zgodnie z ustawą Pzp. Narzędzia udostępniane na Platformie zwiększają dostęp do informacji dla wykonawców o prowadzonych postępowaniach krajowych i unijnych.

Informacje ogólne

Polityka prywatności

Deklaracja dostępności

Urząd Zamówień Publicznych Ministerstwo Rozwoju, Pracy i Technologii Regulamin

#### Centrum pomocy:

FAQ Materiały edukacyjne Zgłoś problem

#### Dane teleadresowe:

Urząd Zamówień Publicznych ul. Postępu 17 A 02-676 Warszawa

Fundusze Europejskie Polska Cyfrowa

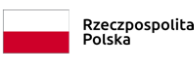

Unia Europejska Europejski i woju Regio

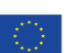

Projekt współfinansowany ze środków Europejskiego Funduszu Rozwoju Regionalnego w ramach Programu Operacyjnego Polska Cyfrowa, II oś priorytetowa E-administracja i otwarty rząd, działanie 2.1 "Wysoka dostępność i jakość e-usług publicznych". Projekt jest realizowany przez Urząd Zamówień Publicznych w partnerstwie z Ministerstwem Cyfryzacji.

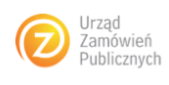

Strona główna - stopka